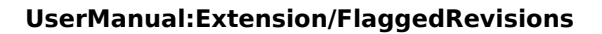

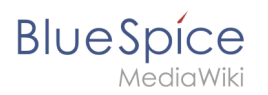

# Contents

| 1. UserManual:Extension/FlaggedRevisions | 2  |
|------------------------------------------|----|
| 2. Reference:Flagged Revisions           | 10 |
| 3. UserManual:Quality management         | 10 |

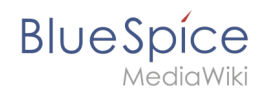

# UserManual:Extension/FlaggedRevisions

# Contents

| 1 What is the Acceptance feature?<br>1.1 Characteristics of the acceptance feature | . 3<br>. 3 |
|------------------------------------------------------------------------------------|------------|
| 2 Activating the Acceptance feature                                                | . 3        |
| 2.1 Existing pages                                                                 | . 4        |
| 2.2 New pages                                                                      | . 4        |
| 3 Accepting a page                                                                 | . 5        |
| 4 Setting read permissions for drafts                                              | . 7        |
| 5 Template changes                                                                 | . 9        |
| 6 Related info                                                                     | 10         |

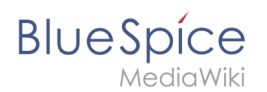

# What is the Acceptance feature?

In BlueSpice, you can create draft versions of a page. Published or accepted versions of a page will be shown on the main page and the draft versions can be accessed by clicking on the status information of a page. This functionality is known as the **Acceptance** feature of your quality management tools.

Draft versions can technically also be hidden from some user groups, such as readers. However, if besides the Acceptance feature the Review feature is also used, there might be permissions conflicts, which we will explain in more detail.

If the pages in a namespace should have a published and a draft version, the setting FlaggedRevs needs to be activated for that namespace. This activates the *Acceptance* feature of the quality management tools.

All changes to a page are collected in a draft version until any user with review rights accepts the page. The pages in this namespace are in draft mode until a user with the right to publish content accepts the page.

There is a global option in the ConfigManager to define which user groups are allowed to read unpublished content. By default, all logged-in users can view drafts.

### Characteristics of the acceptance feature

- **Revisions-based:** First draft, draft, accepted
- External files: "Freezes" embedded media and templates
- Automatic acceptance: Often the result of a review process
- **Permissions**: Read permissions can (cautiously) be limited

### Activating the Acceptance feature

Activating drafts is done on the namespace level. A user with admin permissions checks that *FlaggedRevs* is activated for each namespace that should enable drafts. This is done in *Global actions > Management > Namespace manager*.

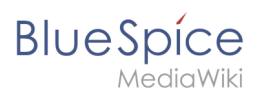

| SpecialPag | ges: Namespacel | Manager                    |                |
|------------|-----------------|----------------------------|----------------|
| Nam        | espace          | Cancel Edit namespace Done | ]              |
|            |                 | Namespace name: (Pages)    |                |
|            |                 | Alias:                     |                |
|            |                 | ✓ Subpages                 | Export table V |
|            |                 | Content namespace          | dR evs         |
|            |                 | CategoryCheck              | C P a Actions  |
| 0          | (Pages)         | Secured page assignments   | $\mathcal{N}$  |
| 1          | Talk            | PageTemplates              | ××             |
| 2          | User            | Visual editor              | ✓ ×            |
| 3          | User_talk       | Rating                     | ××             |
| 4          | Bluespice       | Recommendations            | ✓ ×            |
| 5          | Bluespice_talk  | Read Confirmation          | × ×            |
| 6          | File            | Semantic MediaWiki         | ✓ ×            |
| 7          | File_talk       | FlaggedRevs                | × ×            |
| 8          | MediaWiki       | 20 🗸 🗙 🗙 🗙 🗙 🗙             | × ×            |

The dialog window opens after clicking the edit icon (wrench) in the *Actions* column. Select FlaggedRevs and click *Done*. Each page in the namespace now displays a banner at the top of the page with the acceptance status (1) and a quick link to publish the page (2).

#### **Existing pages**

After activating *FlaggedRevs* for a namespace, all pages in the namespace are set in draft mode. Users with *read* permissions will always see the latest accepted version of a page. Since the existing page is considered *accepted*, all users can see the page content that was visible before *FlaggedRevs* was activated.

#### New pages

When a new page is created and first saved, it will automatically be visible to all users. If you do not want to show any information on the page, simply save the new page empty or with a short notification, such as "In progress" and immediately publish it:

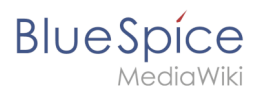

| There are no accepted versions of this page. |                                                   |
|----------------------------------------------|---------------------------------------------------|
| Test: Entwurfsseite                          | Page 🔻 Discussion                                 |
| No categories assigned                       |                                                   |
| Working with drafts                          |                                                   |
| Last edited 1 second ago by WikiSysop        | ☆ Watci 2 <sup>①</sup> This page is first draft ▼ |
| In progress.                                 |                                                   |

Subsequent page edits will be collected in the draft version of the page. If a page is edited and saved multiple times while in draft mode, each edit gets logged in the version history:

| review]       • (cur   prev)       14:03, 4 November 2019       WikiSysop (talk   contribs   block) (846 bytes) (+213) (Tag: Visual edit) [pending review]         • (cur   prev)       13:36, 4 November 2019       WikiSysop (talk   contribs   block) m (633 bytes) (+38) (Tag: 2017 source edit)         [Reviewed: 13:57, 4 November 2019   WikiSysop   Everything looks correct.]                                         | • (cur   prev)                                   | WikiSysop (talk   contribs   block) (1,332 bytes) (+486) (Tag: Visual edit) [pending       |
|----------------------------------------------------------------------------------------------------|--------------------------------------------------|--------------------------------------------------------------------------------------------|
| <ul> <li>(cur   prev) <ul> <li>14:03, 4 November 2019</li> <li>WikiSysop (talk   contribs   block) (846 bytes) (+213) (Tag: Visual edit) [pending review]</li> </ul> </li> <li>(cur   prev) <ul> <li>13:36, 4 November 2019</li> <li>WikiSysop (talk   contribs   block) m (633 bytes) (+38) (Tag: 2017 source edit)</li> </ul> </li> <li>[Reviewed: 13:57, 4 November 2019   WikiSysop   Everything looks correct.]</li> </ul> | review]                                          | •                                                                                          |
| • (cur   prev)O 13:36, 4 November 2019 WikiSysop (talk   contribs   block) m (633 bytes) (+38) (Tag: 2017 source edit)<br>[Reviewed: 13:57, 4 November 2019   WikiSysop   Everything looks correct.]                                                                                                    | • (cur   prev) 14:03, 4 November 2019            | WikiSysop (talk   contribs   block) (846 bytes) (+213) (Tag: Visual edit) [pending review] |
| [Reviewed: 13:57, 4 November 2019   WikiSysop   Everything looks correct.]                                                                                                    | • (cur   prev)O 13:36, 4 November 2019           | WikiSysop (talk   contribs   block) m (633 bytes) (+38) (Tag: 2017 source edit)            |
|                                                                                                    | [Reviewed: 13:57, 4 November 2019   WikiSyso     | p   Everything looks correct.]                                                             |
| • (cur   prev)O 12:45, 4 November 2019 WikiSysop (talk   contribs   block) (595 bytes) (+595) (Created page with "FlaggedRevs                                                                                                    | • (cur   prev)O 12:45, 4 November 2019           | WikiSysop (talk   contribs   block) (595 bytes) (+595) (Created page with "FlaggedRevs     |
| is an extension to the MediaWiki software that allows a wiki to monitor the changes that are made to pag") (Tag: Visual edit)                                                                                                    | is an extension to the MediaWiki software that a | " Ilows a wiki to monitor the changes that are made to pag") (Tag: Visual edit)            |
| Compare selected revisions                                                                                                    | Compare selected revisions                       |                                                                                            |

The revisions during draft status have a dotted border and are highlighted in orange. In addition, they are marked as *pending review*. These revisions can be compared before the pending changes of the page are accepted.

## Accepting a page

Users with *review* rights can accept a draft page any time they save a page (*Accept this unreviewed page*):

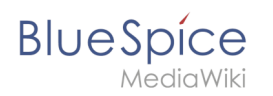

| ← Paragraph $\sim$ $\underline{A}$ $\sim$ $\bigcirc$ Cite $\sim$ $\Xi$ $\sim$ Insert $\sim$ 9                                                                                                    | $\Omega$ ? <b>A</b> $\equiv$ <b>&gt;</b> $\otimes$ Save page                                                                                                    |  |
|----------------------------------------------------------------------------------------------------|----------------------------------------------------------------------------------------------------|--|
| Working with Drafts                                                                                                    | Resume editing     Save your changes     Save page       Summary:     Summary:     Summary:                                                                                                    |  |
| FlaggedRevs@ is an extension to the MediaWiki software that allows<br>more carefully the content that is displayed to the wiki's readers. Page<br>they have been reviewed and found to meet whichever criteria the wik<br>those users to review new changes. A wiki can use a scale of such fla | Wiki software that allows a o the wiki's readers. Page whichever criteria the wiki can use a scale of such fle ccept this unreviewed page Please note that all contributions to nextminor.bluespice.test.hw.local may be                                                                                                    |  |
| Privacy policy About nextminor.bluespice.test.hw                                                                                                    | edited, altered, or removed by other contributors. If you do not want your writing<br>to be edited mercilessly, then do not submit it here.<br>You are also promising us that you wrote this yourself, or copied it from a public<br>domain or similar free resource (see<br>Nextminor.bluespice.test.hw.local:Copyrights for details). Do not submit<br>copyrighted work without permission!<br>Review your changes |  |

If the page is not accepted when the file is being saved, it can be accepted independently from the editing process.

A review user can accept the page quickly with the review feature in the title section of the page. The draft message will display an arrow which includes the *accept* function:

| This page is first draft |  |
|--------------------------|--|
| Accept                   |  |
|                          |  |

Alternatively, the reviewer can go to the Acceptance page in the Quality Management toolbar instead:

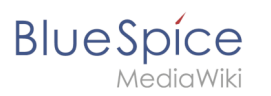

| Page acceptance                                                                    | × | "C                |                  |  |
|------------------------------------------------------------------------------------|---|-------------------|------------------|--|
| Here you can see the current acceptance state of the page and accept new versions. |   | <                 | Page information |  |
| State of acceptance for this page:                                                 |   | <                 | Page assignments |  |
| First draft                                                                        |   | <                 | Reminder         |  |
|                                                                                    |   | <                 | Expiry           |  |
| Accept the page                                                                    |   | <                 | Review           |  |
| Everything is correct.                                                             |   | $\langle \langle$ | Acceptance       |  |
| Confirm                                                                            |   |                   |                  |  |
|                                                                                    |   |                   |                  |  |

In both cases, the reviewer can leave a comment. This comment will then be shown in the version history of the page.

Although the acceptance feature uses the term *first draft*, there is no further distinction between drafts. A page is therefore either in *first draft* or in *accepted* status.

Once the page has been accepted and until it is further being edited, the page now shows the page version as accepted:

| This version is accepted.                                                                                                    |                                                                                                |                                                                                         |
|----------------------------------------------------------------------------------------------------|------------------------------------------------------------------------------------------------|-----------------------------------------------------------------------------------------|
| Test: Working with Drafts                                                                                                    |                                                                                                | Page   Discussion                                                                       |
| <ul> <li>Working with drafts</li> <li>(a) Last edited 23 minutes ago by WikiSysop</li> </ul>                                                                                                    | ☆ Watch                                                                                        | This page is accepted                                                                   |
| FlaggedRevs is an extension to the MediaWiki software that allows a wiki to monitor the chang<br>carefully the content that is displayed to the wiki's readers. Pages can be flagged by certain "e<br>reviewed and found to meet whichever criteria the wiki requires. Each subsequent version of t<br>new changes. A wiki can use a scale of such flags, with only certain users allowed to set each | ges that are made to page<br>ditors" and "reviewers" to<br>he page can be "flagged"<br>h flag. | es, and to control more<br>o indicate that they have been<br>' by those users to review |

# Setting read permissions for drafts

By default, all users can see the drafts of a page, even readers. In the default BlueSpice installation, users have the role "reader".

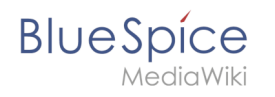

To hide drafts from readers, the group *user* has to be removed from the configuration. An administrator deletes the group user form "Show unstable pages for the following groups" in *Global actions > Management > Config manager*.

| С   | Config Manager           |                                                                                   |  |  |  |
|-----|--------------------------|-----------------------------------------------------------------------------------|--|--|--|
| Fea | ture 🗸                   | Reset Save                                                                        |  |  |  |
|     | Export                   |                                                                                   |  |  |  |
|     | Skinning                 | BlueSpiceChecklist                                                                |  |  |  |
|     | System                   | Mark checklist changes as minor edit                                              |  |  |  |
|     | Searching and Navigation | - BlueSpiceExpiry                                                                 |  |  |  |
|     | Data analysis            | Show watermark for expired pages                                                  |  |  |  |
|     | Personalization          |                                                                                   |  |  |  |
|     | Book                     | BlueSpiceFlaggedRevsConnector                                                     |  |  |  |
|     | Content structuring      | Automatically set the page to stable, when the workflow was finished successfully |  |  |  |
|     | Quality assurance        | Automatically delete the workflow, when a page was marked as stable               |  |  |  |
|     | Administration           | Show unstable pages for following groups                                          |  |  |  |
|     | Editor                   |                                                                                   |  |  |  |

**Warning:** If the group *user* is removed from the *BlueSpiceFlaggedRevs* configuration, users in this group will not be able to see draft versions when they are added as reviewers in a review process.

When the group user is removed, only *sysop* and *reviewer* users can access drafts. If you want other groups, for example *editor*, to see draft versions, you need to add them to the configuration and save it:

| Automatically set the page to stable, when the workflow was finished successfully<br>Automatically delete the workflow, when a page was marked as stable<br>Show unstable pages for following groups<br>editor X | - BlueSpiceFlaggedRevsConnector                                                   |  |
|----------------------------------------------------------------------------------------------------|-----------------------------------------------------------------------------------|--|
| Automatically delete the workflow, when a page was marked as stable<br>Show unstable pages for following groups<br>editor X                                                                                      | Automatically set the page to stable, when the workflow was finished successfully |  |
| Show unstable pages for following groups       editor ×                                                                                                    | Automatically delete the workflow, when a page was marked as stable               |  |
| editor X                                                                                                    | Show unstable pages for following groups                                          |  |
|                                                                                                    | editor X                                                                          |  |

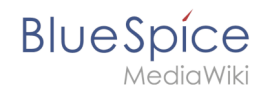

The two checkboxes *Automatically set the page to stable…* and *Automatically delete the workflow…* determine what happens at the end of a workflow, if there is an active Review for a page. A page can be set to accepted status by a workflow and the workflow can be deleted after the page is marked as stable.

**Note:** If no user groups are specified in the configuration field, not even reviewers and sysops users will see a visual status indication of a page. They will have access to drafts through the revision history of a page instead.

Anyone with edit permissions will receive a notification that there are pending page changes for the page when they access the page in edit mode:

| Cite ∽ I≣∽ Insert ∽ Ω                                                                                                    | ? 🔺 = 🏹 🛇 Sat                                                                                            | ve changes     |
|----------------------------------------------------------------------------------------------------|----------------------------------------------------------------------------------------------------|----------------|
| afts                                                                                                    | 3 notices Your changes will be displayed to readers once an authorized user accepts them. (help)         | <              |
|                                                                                                    | The stable version was accepted on <i>4 November 2019</i> . There are 2 pending changes awaiting review. |                |
| lediavviki software that allows a wiki to<br>yed to the wiki's readers. Pages can I<br>neet whichever criteria the wiki requir | Notice: Some of the pending changes affect the area of the page you are editing. (show those changes)    | ol<br>at<br>by |

# **Template changes**

If a page uses templates and there is a change to the template page itself, it will also create a draft for this page. This will show up as a *O Drafts ()* notice in your quality management toolbar under *Acceptance*. To update the page, simply click *review now* to see the changes and accept the change*:* 

| Page acceptance                                                                    | ₽°C |                  |  |
|------------------------------------------------------------------------------------|-----|------------------|--|
| Here you can see the current acceptance state of the page and accept new versions. | <   | Page information |  |
| State of acceptance for this page:                                                 | <   | Page assignments |  |
| Accepted                                                                           | <   | Reminder         |  |
| Pending changes There are pending changes waiting for acceptance, Review now.      | <   | Expiry           |  |
|                                                                                    | <   | Review           |  |
|                                                                                    | ć   | Acceptance       |  |
|                                                                                    |     |                  |  |

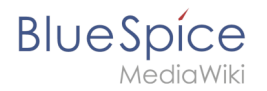

# **Related info**

- UserManual:FlaggedRevisions
- Quality management tools

UserManual:De:Handbuch:Erweiterung/FlaggedRevisions

# **Reference:Flagged Revisions**

Redirect to:

• Reference:FlaggedRevs

# 7 UserManual:Quality management

### Contents

| 1 The importance of content quality           | 11 |
|-----------------------------------------------|----|
| 2 Page information                            | 11 |
| 3 Page assignments                            | 12 |
| 3.1 Characteristics                           | 12 |
| 4 Reminder                                    | 12 |
| 4.1 Characteristics                           | 12 |
| 5 Expiry                                      | 12 |
| 5.1 Characteristics                           | 12 |
| 6 Review                                      | 13 |
| 6.1 Characteristics of the review feature     | 13 |
| 7 Acceptance                                  | 13 |
| 7.1 Characteristics of the acceptance feature | 13 |
| 8 Permissions overview                        | 14 |
| 9 Related info                                | 17 |

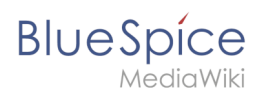

# The importance of content quality

For many companies, the quality of the information they produce and share is of great importance. At the same time, they want to capture all the knowledge of their employees without creating any unnecessary barriers.

In BlueSpice, many users can contribute their knowledge. Ideally, anyone can contribute information right away and specialists can then review and approve the content. This ensures that the quality of the content meets the standards of the company. You should always way the benefits and drawbacks of individual quality management features so that you don't create unnecessary roadblocks for users who are eager to contribute.

To access these features, you open the QM tools (with the checkbox icon) in the Page tools panel.

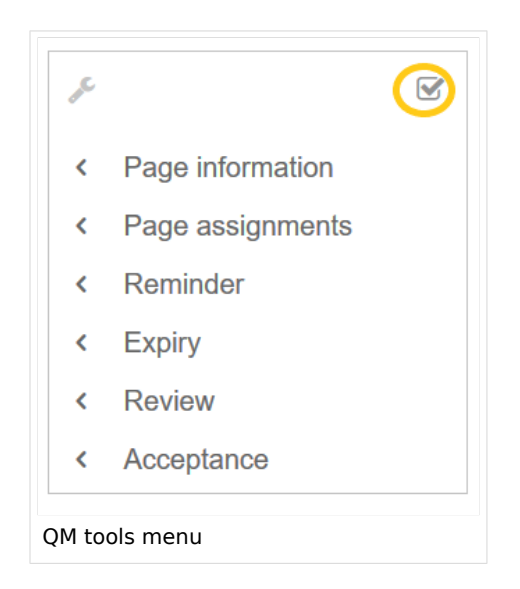

For quality assurance purposes, each content page has the following built-in tools:

- Page information
- Page assignments
- Reminder (BlueSpice pro)
- Expiry (BlueSpice pro)
- Review (BlueSpice pro)
- Acceptance (BlueSpice pro if FlaggedRevs is activated for the namespace)

## Page information

The page information gives you some very interesting statistics about the page. Based on this information, you can decide what quality management measures are necessary to improve the page.

The information that is listed on this page is:

- time of last edit and last editor
- number of views
- templates used on this page
- similar pages
- categories
- readers of this page
- authors of this page

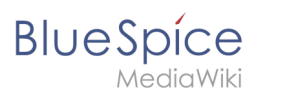

### Page assignments

Page assignments are a quick way of giving one or more users informal responsibility and ownership of a page. They are very similar to a watchlist. A user can add a page to their watchlist themselves, but assignments are made by other users.

Page assignments do not change the behavior of the page or grant special rights on a page. For example, the page does not get locked for editing when it is assigned to another user. It is rather a simple mechanism to have users "take a look" at a page. If the feature *Read confirmation* is activated for a namespace, assigned users have to confirm with a checkbox on the page that they have read the page.

#### Characteristics

- **Notifications** are sent to assigned users when their page assignment is changed. (This can be deactivated in the user preferences.)
- **Transparency:** Assigned users are listed in the QM tools panel of the page
- Assignment management: ( Special:ManagePageAssignments )
- Quick access from the user profile menu
- **Read confirmation:** page shows a read confirmation checkbox for assigned users (optional)

#### More about page assignments

#### Reminder

A user can create a reminder for a page by selecting a reminder date and by adding an optional comment. Reminders can also be created for other users by administrators and are a quick and informal way of setting due dates for page-related tasks.

#### Characteristics

- The user with the reminder receives a notification. (This can be deactivated in the user preferences.)
- Users with reminders are listed on the reminders for the page in the QM tools.
- The page is listed on the Reminders special page under "Global actions" ( Special:Reminder ).
- The page is listed on the user's Reminders page, which is easy to access from the user profile menu.

### Expiry

If a page contains content with a known lifecycle, the page can be set to expire on a particular date. On the expiration date, a watermark "Outdated" is added to the page if the corresponding option is set in the ConfigManager. In addition, a reminder can be set so that the user will receive a notification when the page expires. The expiration can be deleted from the page at any time.

### Characteristics

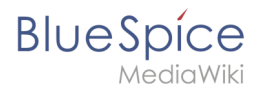

- Watermark on page background and in PDF (can be configured)
- Management list: *Special:Expiry*
- **Reminder** possible
- **Duration:** Expiry can be removed at any time

#### Review

When a more formal review process is necessary, users can create a review workflow. The review workflow has an end date and is the only quality management tool that can lock the page for editing during the review phase. Each user casts a vote whether the page is acceptable or not.

The page is listed on the special page "Review" under "Global actions" (Special:Review) and on the reviewers' personal Review page.

#### Characteristics of the review feature

- One active review process per page
- Types: Sequential or parallel review
- Acceptance or rejection by participants
- Page is locked for editing (Exception: depending on the configuration, reviewers can get edit rights)
- Automatic restart possible
- **Revisions-based:** Entries in the version history
- Acceptance: can be combined with the Acceptance feature

### Acceptance

If the pages in a namespace should have a published and a draft version, the setting FlaggedRevs needs to be activated for that namespace. This activates the *Acceptance* feature of the quality management tools.

All changes to a page are collected in a draft version until any user with review rights accepts the page. The pages in this namespace are in draft mode until a user with the right to publish content accepts the page.

There is a global option in the ConfigManager to define which user groups are allowed to read unpublished content. By default, all logged-in users can view drafts.

#### Characteristics of the acceptance feature

- **Revisions-based:** First draft, draft, accepted
- External files: "Freezes" embedded media and templates
- Automatic acceptance: Often the result of a review process
- **Permissions**: Read permissions can (cautiously) be limited

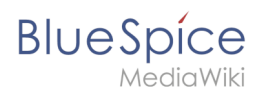

## **Permissions overview**

This permissions table shows which roles have the necessary right to perform different quality assurance actions. The name of the right that grants a certain permission is shown in parentheses:

| QA            |
|---------------|
| action        |
| user          |
| (read)        |
| editor        |
| reviewer      |
| admin         |
| intenance-    |
| admin         |
| bot           |
| Can           |
| create        |
| manage        |
| page          |
| assignme      |
| for any       |
| (pageassig    |
|               |
| x             |
| ~             |
| X             |
| x             |
| Can <b>be</b> |
| assigned      |
| to a          |
| page          |
| (pageassig    |
| x             |
|               |
|               |
| Can           |
|               |
| create        |

|                                         | UserManual:Extension/FlaggedRevi |
|-----------------------------------------|----------------------------------|
| manage                                  |                                  |
| reminder                                |                                  |
| for any                                 |                                  |
|                                         |                                  |
| (romindor                               |                                  |
| (/ //////////////////////////////////// |                                  |
|                                         |                                  |
|                                         |                                  |
| X                                       |                                  |
| ×                                       |                                  |
| Can                                     |                                  |
| create                                  |                                  |
| and                                     |                                  |
| manage                                  |                                  |
| their                                   |                                  |
| own                                     |                                  |
| reminder                                |                                  |
| (read)                                  |                                  |
| x                                       |                                  |
|                                         |                                  |
|                                         |                                  |
|                                         |                                  |
| Can set                                 |                                  |
| and                                     |                                  |
| manage                                  |                                  |
| page                                    |                                  |
| expiratio                               | 1                                |
| dates                                   |                                  |
| (expirearti                             | cle)                             |
|                                         |                                  |
| X                                       |                                  |
|                                         |                                  |
| X                                       |                                  |
| x                                       |                                  |
|                                         |                                  |
| Can                                     |                                  |
| create                                  |                                  |
| and                                     |                                  |
| manage                                  |                                  |
| review                                  |                                  |
| workflows                               | \$                               |
| (workflowe                              | dit)                             |
|                                         |                                  |
| x                                       |                                  |
| ~                                       |                                  |
|                                         |                                  |
| X                                       |                                  |

#### sions

| BlueSp |            | UserManual:Extensi | 01 |
|--------|------------|--------------------|----|
|        | ×          |                    |    |
|        |            |                    |    |
| C      | Can be     |                    |    |
| a      | assigned   |                    |    |
| t      | o a        |                    |    |
|        | vorkflow   |                    |    |
| (      | (read)     |                    |    |
|        | x          |                    |    |
|        |            |                    |    |
|        |            |                    |    |
|        |            |                    |    |
| C      | Can view   |                    |    |
| t      | he         |                    |    |
| r      | eview      |                    |    |
|        | on the     |                    |    |
| p      | age        |                    |    |
| (      | workflowv  | íew)               |    |
|        | х          |                    |    |
|        | х          |                    |    |
|        | x          |                    |    |
|        | х          |                    |    |
|        | x          |                    |    |
|        |            |                    |    |
| C      | Can view   |                    |    |
| t      | he         |                    |    |
|        | complete   |                    |    |
| r i    | eviews     |                    |    |
| (      | workflowli | ist)               |    |
|        |            |                    |    |
|        | х          |                    |    |
|        | х          |                    |    |
|        | х          |                    |    |
|        | х          |                    |    |
|        | `an        |                    |    |
|        | approve    |                    |    |
| a      | page       |                    |    |
| (      | (review)   |                    |    |
|        |            |                    |    |
|        |            |                    |    |
| 1      |            |                    |    |

#### n/FlaggedRevisions

#### IlserManual Extension/FlaggedRevisio

| Blue Spíce<br>MediaWiki | UserManual:Extension/FlaggedRevisions |
|-------------------------|---------------------------------------|
| x                       |                                       |
| x                       |                                       |
| ×                       |                                       |
| Own                     |                                       |
| changes                 |                                       |
| are                     |                                       |
| automatio               | ally                                  |
| approved                |                                       |
| changes                 |                                       |
| (autoreviel             | N)                                    |
|                         |                                       |
|                         |                                       |
| ×                       |                                       |
| x                       |                                       |
| Rollbacks               |                                       |
| are                     |                                       |
| automatio               | cally                                 |
| approved                |                                       |
| (autoreviel             | vrestore)                             |
|                         |                                       |
|                         |                                       |
| x                       |                                       |
| ×                       |                                       |
|                         |                                       |

# Related info

- Working with drafts (Flagged revisions) •
- The review workflow